Updating the system software using Garmin Express in your RV-IN801

Updating your RV-IN801 will require a Micro SD card with at least 500MB of free space and no larger than 32gb.

- 1. Place the Micro SD card in the SD card slot on the front of your RV-IN801.
- 2. From the Home screen select Settings
- 3. Select System
- 4. Select Update
- 5. Select Create Card
- 6. Once the message stating "Update Card Created" appears select Okay
- 7. Remove the SD card from the unit

You will use this SD card in your computer to update the mapping and system software

To check if an update is available for your device, please install Garmin Express:

## 1. Go to the Garmin Express website by clicking on the link below

https://www.garmin.com/en-US/software/express/

- 2. Click Download for Windows or Download for Mac
- 3. Once the download is complete, please follow the prompts to install Garmin Express
- 4. Once Garmin Express has successfully installed, please insert the prepared Micro SD card in your computer
- 5. Click Add a Device in Garmin Express
- 6. Follow the prompts Express gives you to register/add and update.
- 7. Eject the SD card from the computer and plug it into the RV-IN801
- 8. A dialog will pop up on the RV-IN801 for updating, follow the on-screen instructions to apply the update
- 9. After the update finishes, eject the SD card from the RV-IN801